## **Review Cases – Partner**

Quick Reference Card

How to create and review cases in GPO connect

To access the portal, use the following URL: <u>https://workspaceabc.force.com/gpoconnect</u>

## **Create and Review Cases**

To create a case with GPOconnect support, send an email to <u>gpoconnect@amerisourcebergen.com</u>. Include as much detail in the email as possible to enable the support team to diagnose the issue.

1. To review your cases, select GPOconnect Cases from the navigation menu in the upper left corner.

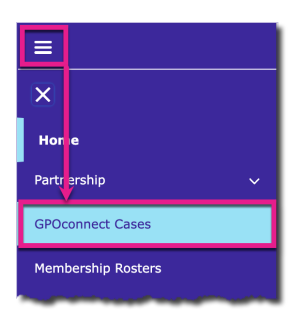

2. Click the Case Number you want to view.

Note: The most recent case is at the top of the list. Hover over an item to see its details.

| E A GPOconnect                                                                                                    | The current report Report Inquiry - Portfolio Sales                                                                                             | ٢  |
|----------------------------------------------------------------------------------------------------|----------------------------------------------------------------------------------------------------|----|
| Croses<br>GPOconnect Cases<br>Teem-Solited by Case Number - Filtered by Micases - Case Record Type - Updated a lew seconds ago | Priority Stotus Cose Number<br>Medium New 0934/937                                                                                              | C' |
| Case Number 🕇 🗸 Contact Name 🗸 Subject                                                                                         | Description v                                                                                                    |    |
| 1 0994/767 Jacon McDanald The current report Report Inquiry - AutocZeneco Portfolio Soles                                      | Product(b): The current report Frequency: Monthly Report Published On: 2021-10-05 Description: I need to review this with someone Latest Update | r  |
|                                                                                                    | C  Associate McDanadal Dustament  October 13, 2027 at 11:30 AM  We have found the error and will issue a new report shortly                     |    |
|                                                                                                    | Edit                                                                                                    |    |

3. The **Post** window shows recent activity and includes the option to **Share an Update**, **Comment**, and **Like** a post.

*Note:* All shared messages are shown in the *Post* window. Recipients receive an email notification when a response is sent and can respond directly to the email or in the portal.

| =                                                                                                    | AB GPOconnect                            | Q Search                                                                                                    | A 0      |
|----------------------------------------------------------------------------------------------------|------------------------------------------|----------------------------------------------------------------------------------------------------|----------|
| Cose<br>The current report Report Inquiry -                                                                                                    | Portfolio Sales                          |                                                                                                    | + Follow |
| Priority Status Case Number<br>Medium New 0934/937                                                                                                    |                                          |                                                                                                    |          |
| Account Name                                                                                                    | Status<br>New                            | Post                                                                                                    |          |
| Contact Name<br>Jason McDonald                                                                                                    | Date/Time Opened<br>10/15/2021, 10:26 AM | Share an update                                                                                                    | Share    |
| Subject<br>The current report Report Inquiry - Portfolio Sales                                                                                           |                                          | Q. Search this feed                                                                                                    | C        |
| Description<br>Product(s): The current report<br>Insquency: Monthly<br>Report Hubbined Orc 2021-10-05<br>Description: Travel to review this with someone |                                          | Lation McDanidd (Custome)     October 13, 2021 at 1130 AM     We have found the error and will issue a new report shortly |          |
| Case Origin<br>GPO Partal Report                                                                                                    | Priority<br>Medium                       | Like Comment                                                                                                    | 1 view   |
| Web Email<br>jason.modonaldia comunwalid                                                                                                    |                                          | Write a comment                                                                                                    |          |